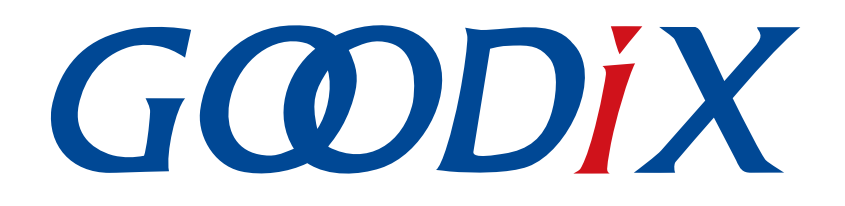

# GRPLT Lite配置工具自定义固件加密及应用介绍

版本: 1.5

发布日期: 2023-08-30

深圳市汇顶科技股份有限公司

#### 版权所有 © 2023 深圳市汇顶科技股份有限公司。保留一切权利。

非经本公司书面许可,任何单位和个人不得对本手册内的任何部分擅自摘抄、复制、修改、翻译、传播,或将其全部或部分用于商业用途。

#### 商标声明

**G@DiX**和其他汇顶商标均为深圳市汇顶科技股份有限公司的商标。本文档提及的其他所有商标或注册商标,由各自的所有人持有。

#### 免责声明

本文档中所述的器件应用信息及其他类似内容仅为您提供便利,它们可能由更新之信息所替代。确保应用符合技术规范,是您自身应负的责任。

深圳市汇顶科技股份有限公司(以下简称"GOODIX")对这些信息不作任何明示或暗示、书面或口 头、法定或其他形式的声明或担保,包括但不限于针对其使用情况、质量、性能、适销性或特定用途的 适用性的声明或担保。GOODIX对因这些信息及使用这些信息而引起的后果不承担任何责任。

未经GOODIX书面批准,不得将GOODIX的产品用作生命维持系统中的关键组件。在GOODIX知识产权保护下,不得暗中或以其他方式转让任何许可证。

深圳市汇顶科技股份有限公司

总部地址:深圳市福田保税区腾飞工业大厦B座12-13层

电话: +86-755-33338828 邮编: 518000

网址: <u>www.goodix.com</u>

# 前言

#### 编写目的

本文档介绍如何通过Goodix FAE/代理提供的固件加密示例工程修改自定义加密算法,实现自定义固件加密,并启动对应加密流程,以便客户深入了解GRPLT Lite配置工具自定义固件加密应用及其流程。

#### 读者对象

本文适用于以下读者:

- 芯片用户
- 开发人员
- 测试人员
- 文档工程师

#### 版本说明

本文档为第6次发布,对应的产品为低功耗蓝牙GR5xx系列。

#### 修订记录

| 版本  | 日期         | 修订内容                                                                                         |
|-----|------------|----------------------------------------------------------------------------------------------|
| 1.0 | 2021-06-28 | 首次发布                                                                                         |
| 1.1 | 2022-02-20 | 更新软件界面截图                                                                                     |
| 1.2 | 2022-06-27 | 更新软件名称                                                                                       |
| 1.3 | 2023-01-10 | 更新导入自定义加密固件的界面图片                                                                             |
| 1.4 | 2023-03-30 | 新增支持多款芯片的相关描述                                                                                |
| 1.5 | 2023-08-30 | <ul><li>完善加密示例工程ble_enc_app_template的获取途径和自定义加密流程的启动操作</li><li>更新软件界面截图和ISP硬件连接示意图</li></ul> |

# GODiX

# 目录

| 前言                 | 1 |
|--------------------|---|
| 1 简介               | 1 |
| 2 应用自定义加密固件        | 2 |
| 2.1 修改加密算法         | 2 |
| 2.2 编译自定义加密示例工程    | 2 |
| 2.3 启动自定义加密流程      | 2 |
| 3 自定义加密烧录流程及相关错误信息 | 5 |
| 4 自定义加密指令ENC_DEAL  | 6 |
| 4.1 GU发送数据         | 6 |
| 4.2 DUT回应数据        | 6 |

## GODIX

# 1 简介

GRPLT Lite配置工具自定义加密固件相较于Goodix加密方式,用户能够采用自定义加密算法,并将该算法 生成的密钥写入芯片,实现加密逻辑的独立控制;应用时用户可根据加密算法反推密钥正确性,推动加密固件 的顺利运行,为用户产品提供安全保障。

在进行操作前,可参考以下文档。

表 1-1 文档参考

| 名称                 | 描述                         |
|--------------------|----------------------------|
| GRPLT Lite配置工具用户手册 | 介绍GRPLT Lite配置工具的安装和使用方法   |
| GR5xx固件升级开发指南      | 介绍低功耗蓝牙GR5xx芯片系列的固件升级原理和应用 |

## 2 应用自定义加密固件

自定义加密固件的整体应用流程如下:

- 1. 基于Goodix提供的加密示例工程ble\_enc\_app\_template(联系FAE/代理提供),生成用户自定义加密 固件。具体操作,详见2.1 修改加密算法和2.2 编译自定义加密示例工程。
- 2. 启用自定义固件加密流程。具体操作,详见2.3 启动自定义加密流程。

#### 🛄 说明:

- 对于GR551x芯片系列,GRPLT Lite配置工具自定义加密功能暂只支持特定的1.6.02 SDK版本,如为其他SDK版本,因与烧录配置不匹配,可能造成自定义加密失败。对于其他芯片系列,使用该功能无SDK版本限制。
- GU(Golden Unit)是指已经校准过的Bluetooth LE(Low Energy)模块。

### 2.1 修改加密算法

加密示例工程中的custom\_enc\_info()函数传入16字节chip\_uid,通过自定义加密算法生成32字节 加密信息,从而将enc\_key写入User Region区域。用户需要根据加密信息待写入区域,修改加密示例工 程ble\_enc\_app\_template中的对应算法函数:

- 若加密信息需写入eFuse的User Region区域(前32字节): 修改*enc\_key.c*文件中自定义加密方式相关的加密算法custom\_enc\_info()函数。
- 若加密信息需写入NVDS或其他Flash区域: 修改*enc\_key.c*文件中的custom\_enc\_info()函数 和*custom\_enc.c*文件中的custom\_enc\_process()函数。

### 2.2 编译自定义加密示例工程

修改加密算法后,用户可直接编译工程;编译完成后,将在示例工程的Keil\_5\build目录下生成自定 义加密固件*ble\_enc\_app\_template\_fw.bin*。

### 2.3 启动自定义加密流程

- 1. 实现自定义加密指令ENC\_DEAL, GU通过ENC\_DEAL指令与DUT交互, 写入加密信息。ENC\_DEAL加密 指令介绍, 详见4 自定义加密指令ENC\_DEAL。
- 2. 下载自定义加密固件。
  - (1) 将编译生成的加密固件*ble\_enc\_app\_template\_fw.bin*拷贝至GRPLT Lite配置工具软件包中的对应文件夹。

#### 🛄 说明:

加密固件需放入的文件夹,请参考《GRPLT Lite配置工具用户手册》。

 (2) 运行GRPLT Lite Config Tool.exe,进入"可选功能配置>加密算法配置"面板,勾选"用 户自定义加密方式"后,点击"导入bin文件",导入拷贝至软件包中的自定义加密固 件ble\_enc\_app\_template\_fw.bin。

| GRPLT Lite配置工具                             | - 🗆 🗙                                                                  |
|--------------------------------------------|------------------------------------------------------------------------|
| 配置索引页  基础功能配置   可选功能配置   Flash 配置   eFuse/ | OTP操作   其他   并联配置   关于                                                 |
| 「烧录开始方式配置                                  | 蓝牙地址配置                                                                 |
| ☑按建启动                                      | □ 烧录蓝牙地址 □ 写NVDS                                                       |
| □<br>□ chip_en高电平启动    (选择启动IO)  (选择IO状态)  | ◎ 设置范围方式(16进制)                                                         |
| □ GPIO_XX状态检测启动 GPIO_2 ~ 上升沿 ~             | 起始蓝牙地址 12 34 56 78 90 AB                                               |
| 检测间隔(ms)    1500  (500~5000)               | <b>末尾蓝牙地址</b> 12 34 56 FF FF FF □ 地址去重 导入ini文件                         |
|                                            | │ NVDS烧录配置                                                             |
|                                            | 起始地址:(0x) 010FF000 NVDS区大小: 1 (以4K为单位)                                 |
| (选择输出IO) (选择10状态)                          | □焼录NVDS                                                                |
|                                            | NVDS文件路径: 导入json文件                                                     |
| □ DUT掉电延时(s) 20 (10进制)                     | 加密算法配置                                                                 |
|                                            | │使用Goodix加密方式 (无需配置,选择加密测试固件时则赋认使用Goodix加密方式)                          |
| □ wDT使能                                    | □ 円/〒日222,0027154<br>自定义算法固件导入:  □ □ □ □ □ □ □ □ □ □ □ □ □ □ □ □ □ □ □ |
| 初始状态 高电平 🗸                                 | Memory检测配置                                                             |
| 周期(ms) <b>2000</b> (1000ms-30s)            | □ Memory检测使能                                                           |
| └ 蜂鸣器配置                                    | 检测小固件导入: sram_test_PLT_V3_fw.bin                                       |
| □产测成功输出 持续时间(s): 3                         | 重试设置                                                                   |
| □产测失败输出 持续时间(5): 3 < (10进制)                | ☑ 重试使能 重试次数: 5 重启阈值: 4                                                 |
|                                            |                                                                        |
| 下 载 配 置 - 并联                               | 中断下载 下载配置进度 0%                                                         |

图 2-1 导入自定义加密固件

- (3) 点击GRPLT Lite配置工具左下角的"下载配置-并联"按钮,启动配置下载。 配置下载完成后,关闭GRPLT Lite配置工具。
- 3. 运行加密固件,启动离线烧录。

GODIX

连接离线板和DUT,并单击离线板下方的K2或K5按键,开始自定义加密固件的离线烧录流程。关于K2和K5按键的区别,请参考《GRPLT Lite配置工具用户手册》。

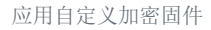

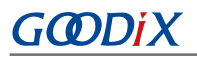

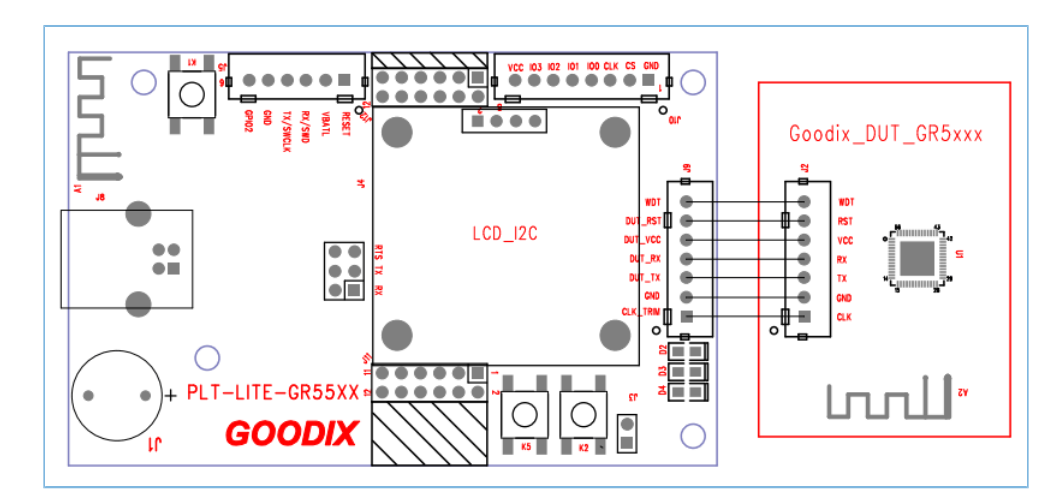

图 2-2 ISP硬件连接示意图

GU检测自定义加密固件正常运行后,将发送指令ENC\_DEAL(0x0401)操作固件对DUT进行加密并写入加密密钥。

🛄 说明:

- 整机应用时,可根据加密方式反推密钥是否正确。例如加密示例工程ble\_enc\_app\_template的加密方 式为:将chip\_uid拷贝2份写入eFuse的User Region区域。整机应用时,可先读取芯片的chip\_uid和User Region区域,判断User Region区域内容是否为拷贝的2份chip\_uid。
- DUT (Device Under Test,待测模组),本文特指焊接了GR5xx芯片的PCB。
  - 写入成功且回读正确: DUT通过串口发送成功状态给GU。
  - 写入失败:返回失败状态。

自定义加密具体流程及相关错误信息,请参考3自定义加密烧录流程及相关错误信息。

## 3 自定义加密烧录流程及相关错误信息

选用自定义加密方式,并启动离线烧录后,自定义加密流程将对应开启。自定义加密流程执行成功,则 自动执行后续流程,反之则会在离线板显示屏上显示对应错误信息并停止量产烧录。

在离线量产烧录流程中,自定义加密环节的具体执行流程如下:

- GU通过串口将自定义加密固件下载至DUT。此时离线板将显示"StartDown ENC FW"。
   GU下载自定义加密固件的流程如下:
  - (1) GU检查加密固件格式。

若检测到img\_info的pattern有误或boot\_info的load\_addr未对齐,离线板将显示"Down ENC FW Img Check Fail",提示加密固件格式错误。

(2) 基于DFU协议, GU将加密固件写入DUT。

#### 🛄 说明:

下文DFU指令(PROGRAM\_START、PROGRAM\_FLASH、 PROGRAM\_END、 OPERATE\_REG )的详细介绍,可参 考《GR5xx固件升级开发指南》。

GU发送PROGRAM\_START(0x23)指令,写入固件。如果DUT应答失败,离线板会显示"Down ENC FW Start Error",提示加密固件启动信息写入失败。

- (3) GU发送PROGRAM\_FLASH(0x24)指令,写入固件数据的头信息。如果DUT应答失败,离线板会显示 "Down ENC FW Program Error",提示加密固件编程失败。
- (4) GU发送PROGRAM\_END(0x25)指令,完成固件的写入。如果DUT应答失败,离线板会显示 "Down ENC FW End Fail",提示加密固件校验失败。

#### 🛄 说明:

如果在自定义加密固件下载的整个流程中,操作Flash、操作寄存器复位、更新img\_info、加密回应或擦除Flash等指令超时无响应,则会报错"Down ENC Info Timeout",提示写入用户加密信息超时。

- 加密固件成功下载后,GU会发送OPERATE\_REG(0x2C)指令操作DUT寄存器,进行加密前的芯片复位,确保加密固件成功运行。
   若DUT应答失败,则会报错"Down ENC Info Fail",提示写入用户加密信息失败。
- 3. 加密固件下载完成并成功运行后,GU将发送ENC\_DEAL(0x0401)指令写入用户自定义加密信息。此时,DUT将判断加密流程是否成功执行。
  - 未成功执行: DUT将回应写入失败(0x02),并报错"DownENC Info Error",提示写入用户加密信息错误。
  - 成功执行:继续执行后续的烧录流程。

# 4 自定义加密指令ENC\_DEAL

GU通过发送自定义加密ENC\_DEAL指令启动写入用户自定义加密信息,DUT在收到此命令后启动加密流程,并判断是否执行成功,对应响应DUT。

### 4.1 GU发送数据

| 字节序号  | 描述   | 有效值             | 说明                            |
|-------|------|-----------------|-------------------------------|
| 0 - 1 | 帧头   | 0x4744          | 以字符'G'和'D'的ASCII码值0x47和0x44表示 |
| 2 - 3 | 帧类型  | 0x0401          | 下载用户自定义加密固件,启动对应加密流程          |
| 4 - 5 | 数据长度 | 0x0000          |                               |
| 6 - 7 | 和校验  | 0x0000 - 0xFFFF | 帧类型和数据长度的16位和校验               |

#### 表 4-1 GU端发送的数据

### 4.2 DUT回应数据

| 字节序号  | 描述   |      | 有效值             | 说明                            |
|-------|------|------|-----------------|-------------------------------|
| 0 - 1 | 帧头   |      | 0x4744          | 以字符'G'和'D'的ASCII码值0x47和0x44表示 |
| 2 - 3 | 帧类型  |      | 0x0401          | 启用自定义加密固件,并执行对应加密流程           |
| 4 - 5 | 数据长度 |      | 0x0002          |                               |
| 6     |      | 应答   | 0x03            | 0x03: DUT回应0x0401             |
| 7     | 数据内容 | 执行结果 | 0x01或0x02       | <b>0x01:</b> 成功               |
| /     |      |      |                 | <b>0x02:</b> 失败               |
| 8 - 9 | 和校验  |      | 0x0000 - 0xFFFF | 帧类型、数据长度、数据内容(应答及执行结果)        |
|       |      |      |                 | 的16位和校验                       |

#### 表 4-2 DUT端回应的数据